CYSE 270: Linux System for Cybersecurity

Lab 7 – Manage Local Storage

CYSE 270: Linux System for Cybersecurity

Part I– Check your file system (30 points).

Submit the screenshot for All three steps.

Step 1. Execute the ls /dev/sd\* command to see the current hard disk devices. [use sudo ]

I used the sudo Is /dev/sd\* command to see the current hard disk devices.

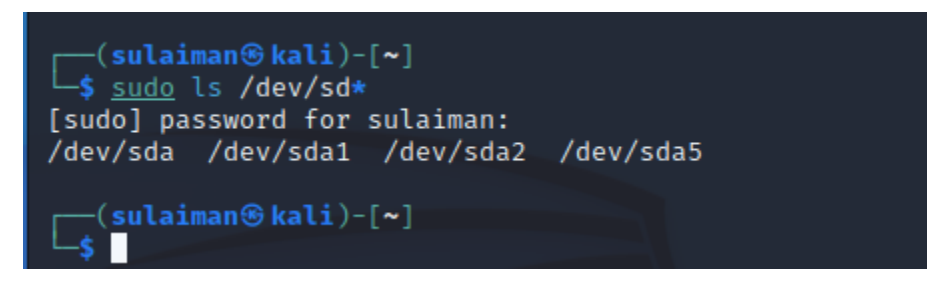

Step 2. Execute the fdisk -I command to list the current hard disk partitions. [use sudo ]

To check the current hard disk partition, I used the sudo fdisk -I command.

```
-(sulaiman⊛kali)-[~]
└─$ <u>sudo</u> fdisk -l
Disk /dev/sda: 25 GiB, 26843545600 bytes, 52428800 sectors
Disk model: VBOX HARDDISK
Units: sectors of 1 * 512 = 512 bytes
Sector size (logical/physical): 512 bytes / 512 bytes
I/O size (minimum/optimal): 512 bytes / 512 bytes
Disklabel type: dos
Disk identifier: 0×92050354
Device
                                            Size Id Type
           Boot
                   Start
                              End Sectors
/dev/sda1 *
                    2048 50427903 50425856
                                             24G 83 Linux
/dev/sda2
                50429950 52426751 1996802
                                            975M 5 Extended
/dev/sda5
                50429952 52426751 1996800 975M 82 Linux swap / Solaris
```

Step 3. Execute the parted -l command to list the current hard disk partition table. [use sudo ]

To check the current hard disk partition table, I used the sudo parted -I command.

| <pre>(sulaiman &amp; kali)-[~] \$ sudo parted -l Model: ATA VBOX HARDDISK (scsi) Disk /dev/sda: 26.8GB Sector size (logical/physical): Partition Table: msdos Disk Flags:</pre> |                           |                         |                          | 512B/512B                   |                     |               |
|----------------------------------------------------------------------------------------------------|---------------------------|-------------------------|--------------------------|-----------------------------|---------------------|---------------|
| Number<br>1<br>2                                                                                                    | Start<br>1049kB<br>25.8GB | End<br>25.8GB<br>26.8GB | Size<br>25.8GB<br>1022MB | Type<br>primary<br>extended | File system<br>ext4 | Flags<br>boot |
| 5                                                                                                    | 25.8GB                    | 26.8GB                  | 1022MB                   | logical                     | linux-swap(v1)      | swap          |

Part II– Create a new virtual disk (30 points)

Submit the screenshot for All the three steps.

Step 1. In the VM setting, attach a new virtual hard disk with the size of 200 MB to our current Linux

VM. Name it as "your\_midas.vdi" [HINT: Please refer to the slides and discussion during the class for

week 7]

I powered off my machine and created a new storage about 212MB from the settings and named it as msula001.

|                                                |                   | E General                                                                                                    |               |   |   |   |
|------------------------------------------------|-------------------|----------------------------------------------------------------------------------------------------|---------------|---|---|---|
| 👔 KaliLinux - Hard I                           | Disk Selector     |                                                                                                    | -             | _ |   | 2 |
| ledium Selector                                |                   |                                                                                                    |               |   |   |   |
| Add Create Ref                                 | <b>5</b><br>iresh |                                                                                                    |               |   |   |   |
| Name                                           | Virtual Size      | Actual Size                                                                                                    |               |   |   |   |
| <ul> <li>Attached<br/>KaliLinux.vdi</li> </ul> | Create Vir        | Create Virtual Hard Disk ?                                                                                                    |               |   |   |   |
| Ubuntu-22.04.                                  | vdi               | File location and size                                                                                                    |               |   |   |   |
|                                                | 153               | Please type the name of the new virtual hard disk file into the box bek<br>click on the folder icon to select a different folder to create the file in.         | ow or         |   |   |   |
|                                                |                   | C:\Users\Sulaiman\VirtualBox VMs\KaliLinux\msula001.vdi                                                                                                    |               |   |   |   |
|                                                | 2                 | Select the size of the virtual hard disk in megabytes. This size is the li the amount of file data that a virtual machine will be able to store on i hard disk. | mit on<br>the |   |   |   |
|                                                |                   | 212                                                                                                    | .26 MB        |   |   |   |
|                                                |                   | 4.00 MB 2.00 TB                                                                                                    |               |   |   |   |
|                                                |                   |                                                                                                    |               |   |   |   |
|                                                | Help              | Back Finish C                                                                                                    | ancel         |   |   |   |
|                                                |                   |                                                                                                    |               |   |   |   |
| Search By Name $\smallsetminus$                |                   |                                                                                                    |               |   | & | 1 |
|                                                |                   |                                                                                                    |               |   |   |   |

## Step 2. Load this virtual hard disk to your virtual machine.

In the below screenshot, you can see that I loaded the virtual hard disk on my virtual machine.

| 🙆 Ka | ıliLinux - Setting | js                    |             | -           |         | ×    |
|------|--------------------|-----------------------|-------------|-------------|---------|------|
|      | General            | Storage               |             |             |         |      |
|      | System             | Storage Devices       | Attributes  |             |         |      |
|      | Display            | 合 Controller: IDE     | Name:       | SATA        |         |      |
|      |                    | Empty                 | Type:       | AHCI        |         | ~    |
|      | Storage            | 🔶 Controller: SAT 🙆 🚰 | Port Count: | 2           |         | -    |
|      | Audio              | — 횓 KaliLinux.vdi     |             | Use Host I/ | O Cache |      |
|      | Network            | - 🕗 msula001.vdi      |             |             |         |      |
|      | Serial Ports       |                       |             |             |         |      |
| ÿ    | USB                |                       |             |             |         |      |
|      | Shared Folders     |                       |             |             |         |      |
|      | User Interface     |                       |             |             |         |      |
|      |                    |                       |             |             |         |      |
|      |                    |                       |             |             |         |      |
|      |                    | 🔷 🌰 🔂 🖾               |             |             |         |      |
|      |                    |                       | ОК          | Cancel      |         | lelp |
|      |                    |                       |             | _           | _       |      |

Step 3. Repeat the steps in Part I and highlight the differences after adding the new virtual hard disk.

I have highlighted the differences below in the screenshots.

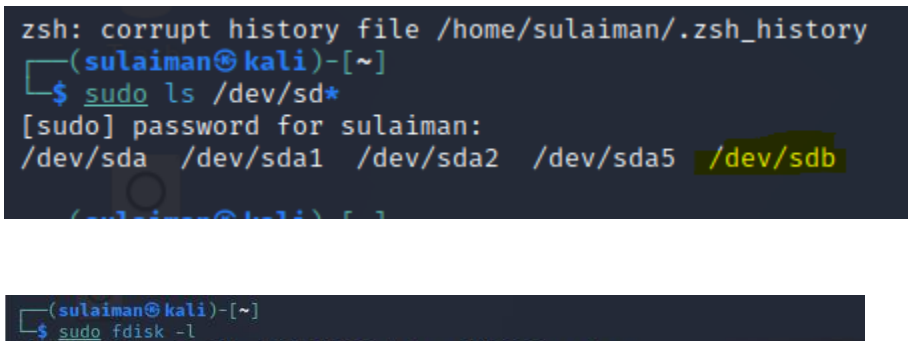

| Disk /dev/<br>Disk model<br>Units: sec<br>Sector siz<br>I/O size (<br>Disklabel<br>Disk ident | 'sda: 25<br>: VBOX<br>tors of<br>e (logi<br>minimum<br>type: c<br>ifier: | GiB, 26<br>HARDDISH<br>1 * 512<br>Lcal/phys<br>n/optimal<br>los<br>0×920503 | 5843545600<br>(<br>2 = 512 by<br>sical): 5:<br>L): 512 by<br>354 | <b>0 bytes, 5</b><br>ytes<br>12 bytes /<br>ytes / 512 | 2 <b>428800</b><br>512 by<br>bytes  | sectors                                                        |    |
|-----------------------------------------------------------------------------------------------|--------------------------------------------------------------------------|-----------------------------------------------------------------------------|------------------------------------------------------------------|-------------------------------------------------------|-------------------------------------|----------------------------------------------------------------|----|
| <b>Device</b><br>/dev/sda1<br>/dev/sda2<br>/dev/sda5                                          | <b>Boot</b><br>*<br>5                                                    | <b>Start</b><br>2048<br>0429950<br>0429952                                  | End<br>50427903<br>52426751<br>52426751                          | Sectors<br>50425856<br>1996802<br>1996800             | Size I<br>24G 8<br>975M 9<br>975M 8 | <b>l Type</b><br>3 Linux<br>5 Extended<br>2 Linux swap / Solar | is |
| Disk /dev/<br>Disk model<br>Units: sec<br>Sector siz                                          | <b>sdb: 21</b><br>: VBOX<br>tors of<br>e (logi                           | HARDDISH<br>1 * 512<br>1 * 512                                              | <b>3, 222574</b><br>(<br>2 = 512 by<br>sical): 5:                | <b>080 bytes,</b><br>ytes<br>12 bytes /               | <b>434715</b>                       | sectors<br>tes                                                 |    |

```
-(sulaiman⊛kali)-[~]
sudo parted -l
Model: ATA VBOX HARDDISK (scsi)
Disk /dev/sda: 26.8GB
Sector size (logical/physical): 512B/512B
Partition Table: msdos
Disk Flags:
NumberStartEndSizeType11049kB25.8GB25.8GBprimary225.8GB26.8GB1022MBextended
                                                      File system
                                                                          Flags
                                                                          boot
          25.8GB 26.8GB 1022MB logical
                                                      linux-swap(v1) swap
Error: /dev/sdb: unrecognised disk label
Model: ATA VBOX HARDDISK (scsi)
Disk /dev/sdb: 223MB
Sector size (logical/physical): 512B/512B
Partition Table: unknown
Disk Flags:
```

Part III- Creating Partitions and Filesystems (60 points)

Submit the screenshot for All three eight steps.

Step 1. Use the fdisk command to create a new primary partition on the new virtual hard disk attached

in Part II.

To create a new primary partition, I used the sudo fdisk /dev/sdb command. Then, I hit n to add a new partition, I selected p to create the primary type, and I also selected 1 as the partition number and saved changes using the w command.

```
-(sulaiman⊛kali)-[~]
sudo fdisk /dev/sdb
Changes will remain in memory only, until you decide to write them.
Be careful before using the write command.
Device does not contain a recognized partition table.
Created a new DOS disklabel with disk identifier 0×2500e2e8.
Command (m for help): n
Partition type
  p primary (0 primary, 0 extended, 4 free)
   e extended (container for logical partitions)
Select (default p): p
Partition number (1-4, default 1): 1
First sector (2048-434714, default 2048):
Last sector, +/-sectors or +/-size{K,M,G,T,P} (2048-434714, default 434714):
Created a new partition 1 of type 'Linux' and of size 211.3 MiB.
Command (m for help): w
The partition table has been altered.
Calling ioctl() to re-read partition table.
Syncing disks.
```

Step 2. Use the correct command to create an ext4 filesystem on the new partition.

I used the sudo mkfs -t ext4 /dev/sdb1 command to create ab ext4 filesystem on the new partition.

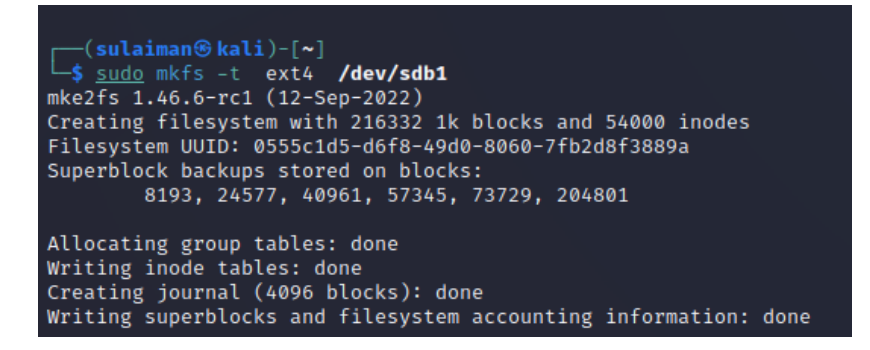

Step 3. Repeat the steps in Part I and highlight the differences.

The differences are marked below on the screenshots.

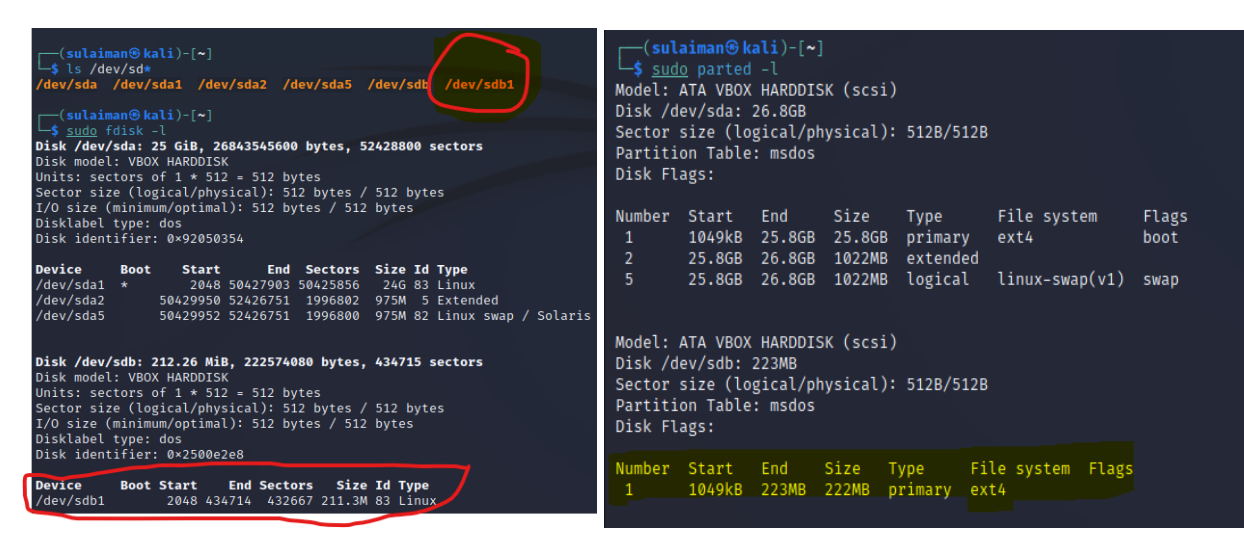

С

I made a new directory using the sudo mkdir /cyse command.

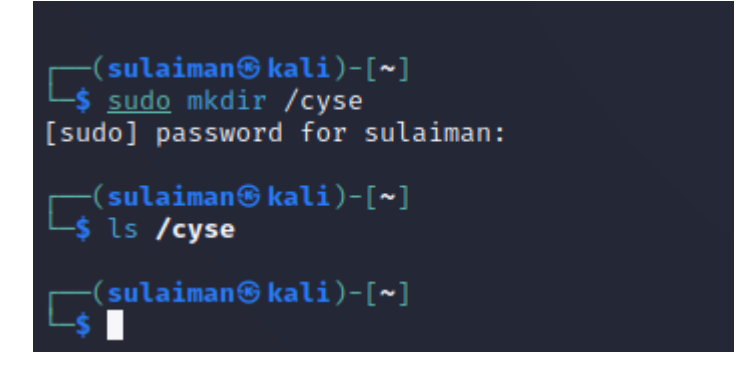

Step 5. Use the df command to check the mounting point of the new partition.

| [——( <b>sulaiman⊛ kali</b> )-[ <b>~</b> ]<br>[▲] <u>sudo</u> df |           |          |           |      |                |  |  |  |  |
|-----------------------------------------------------------------|-----------|----------|-----------|------|----------------|--|--|--|--|
| Filesystem                                                      | 1K-blocks | Used     | Available | Use% | Mounted on     |  |  |  |  |
| udev                                                            | 4261652   | 0        | 4261652   | 0%   | /dev           |  |  |  |  |
| tmpfs                                                           | 859976    | 960      | 859016    | 1%   | /run           |  |  |  |  |
| /dev/sda1                                                       | 24640544  | 13326448 | 10037068  | 58%  | /              |  |  |  |  |
| tmpfs                                                           | 4299876   | 0        | 4299876   | 0%   | /dev/shm       |  |  |  |  |
| tmpfs                                                           | 5120      | 0        | 5120      | 0%   | /run/lock      |  |  |  |  |
| tmpfs                                                           | 859972    | 80       | 859892    | 1%   | /run/user/1000 |  |  |  |  |
| /dev/sdb1                                                       | 196868    | 14       | 181942    | 1%   | /cyse          |  |  |  |  |

I used the sudo df command to check the mounting point.

Step 6. Create a new file named for YourMIDAS.txt (replace YourMIDAS with your MIDAS ID) in the

directory /cyse and put your name in that file.

To create a file, I switched to cyse directory using the cd /cyse command. Then, I used the sudo nano msula001.txt to create a file and entered my name Sulaiman. To save the content on the file I hit ctrl+x and confirmed using enter.

```
(sulaiman & kali)-[/cyse]
/cyse
(sulaiman kali)-[/cyse]
(sulaiman kali)-[/cyse]
(sulaiman kali)-[/cyse]
(sulaiman
(sulaiman kali)-[/cyse]
(sulaiman
(sulaiman kali)-[/cyse]
(sulaiman msula001.txt)
```

Step 7. Unmount /cyse directory.

I used the sudo umount /cyse command to unmount the /cyse directory.

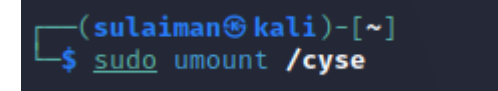

Step 8. Check the contents in /cyse directory. What do you find?

To check the contents I went back to the directory using the cd /cyse command and used the ls command but the file name msula001.txt was not there.

| ┌──(sulaiman⊛       | <b>kali</b> )-[ <b>~</b> ] |          |           |      |                |  |
|---------------------|----------------------------|----------|-----------|------|----------------|--|
| └─\$ <u>sudo</u> df |                            |          |           |      |                |  |
| Filesystem          | 1K-blocks                  | Used     | Available | Use% | Mounted on     |  |
| udev                | 4261652                    | 0        | 4261652   | 0%   | /dev           |  |
| tmpfs               | 859976                     | 960      | 859016    | 1%   | /run           |  |
| /dev/sda1           | 24640544                   | 13326508 | 10037008  | 58%  | 1              |  |
| tmpfs               | 4299876                    | 0        | 4299876   | 0%   | /dev/shm       |  |
| tmpfs               | 5120                       | 0        | 5120      | 0%   | /run/lock      |  |
| tmpfs               | 859972                     | 80       | 859892    | 1%   | /run/user/1000 |  |
|                     |                            |          |           |      |                |  |
| ┌──(sulaiman⊛       | kali)-[~]                  |          |           |      |                |  |
| └─\$ cd /cyse       |                            |          |           |      |                |  |
|                     |                            |          |           |      |                |  |
| [(sulaiman⊛         | kali)-[/cys                | se]      |           |      |                |  |
| └─\$ ls             |                            |          |           |      |                |  |
|                     |                            |          |           |      |                |  |
| (sulaiman 😌         | kali)-[/cys                | sej      |           |      |                |  |
| - <b>&gt;</b>       |                            |          |           |      |                |  |
|                     |                            |          |           |      |                |  |

I also unmounted the entire directory using the sudo umount /dev/sdb1 /cyse and mounted it back sudo mount /dev/sdb1 /cyse and to check the contents I used the sudo df.

| <pre>(sulaiman &amp; kali)-[/cyse] \$ sudo mount /dev/sdb1 /cyse</pre> |           |          |           |      |                |  |  |  |  |
|------------------------------------------------------------------------|-----------|----------|-----------|------|----------------|--|--|--|--|
| <pre>(sulaiman (sulaiman) [/cyse] \$ sudo df</pre>                     |           |          |           |      |                |  |  |  |  |
| Filesystem                                                             | 1K-blocks | Used     | Available | Use% | Mounted on     |  |  |  |  |
| udev                                                                   | 4261652   | 0        | 4261652   | 0%   | /dev           |  |  |  |  |
| tmpfs                                                                  | 859976    | 960      | 859016    | 1%   | /run           |  |  |  |  |
| /dev/sda1                                                              | 24640544  | 13326524 | 10036992  | 58%  | 1              |  |  |  |  |
| tmpfs                                                                  | 4299876   | 0        | 4299876   | 0%   | /dev/shm       |  |  |  |  |
| tmpfs                                                                  | 5120      | 0        | 5120      | 0%   | /run/lock      |  |  |  |  |
| tmpfs                                                                  | 859972    | 80       | 859892    | 1%   | /run/user/1000 |  |  |  |  |
| /dev/sdb1                                                              | 196868    | 15       | 181941    | 1%   | /cyse          |  |  |  |  |
| <pre>(sulaiman line kali)-[/cyse] </pre>                               |           |          |           |      |                |  |  |  |  |